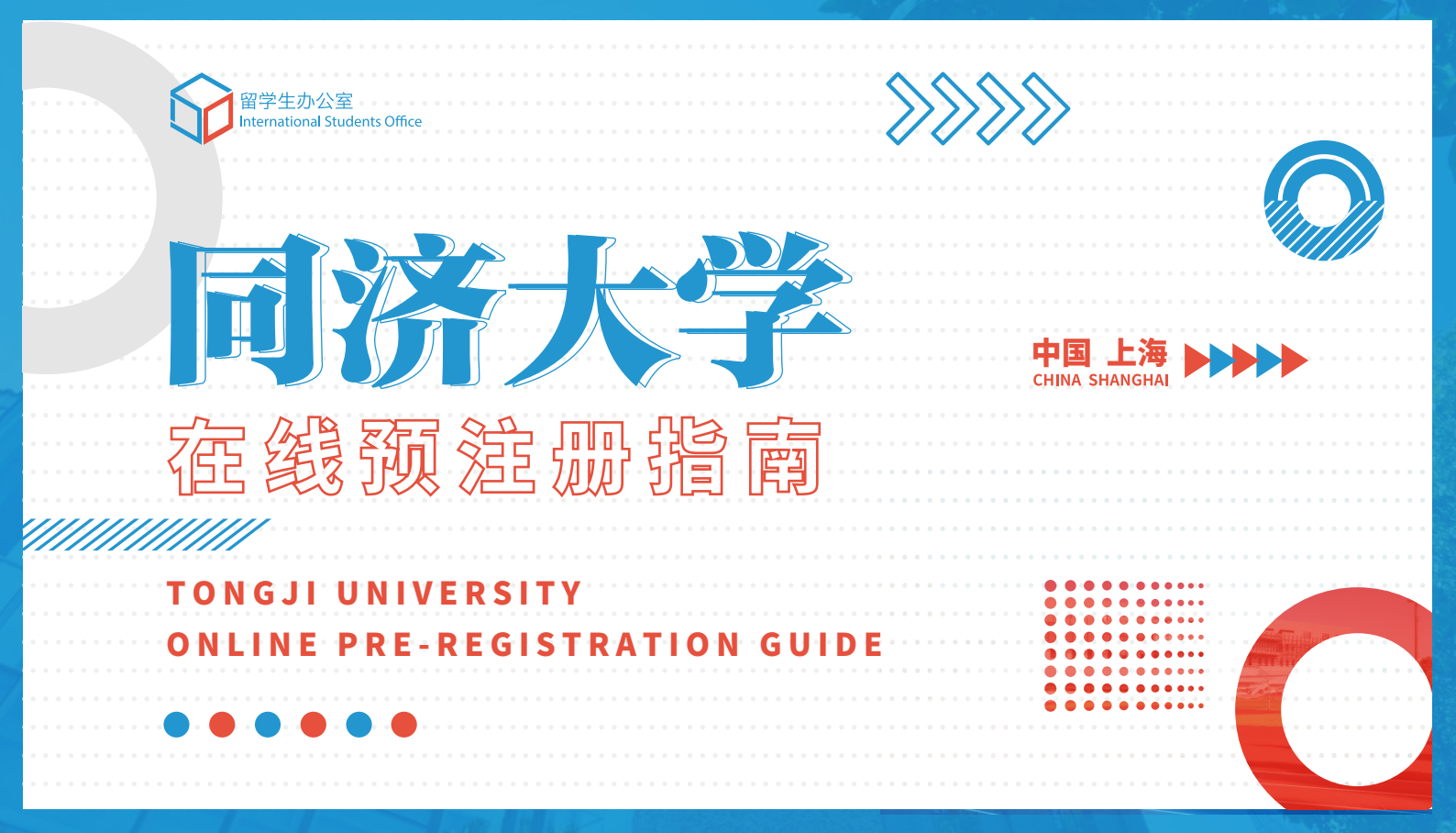

#### 

### Welcome Letter to Our New International Student

#### 亲爱的国际学生:

你好! 由于疫情原因,我们可能无法和你于原定的时间在同济校园相见。但无论你身处何方,我们都将尽其所能为你的同济大学学习生涯护航。 请同学们仔细阅读以下内容,并第一时间与学院老师取得联系,及时了解学校最新的动态及学习安排,并在学院的指导下完成在线注册等 入学手续。

你与同济的相遇可能会迟到,但不会缺席,我们期待和你在校园相见的那一天能够早日到来!

同济大学留学生办公室 2022年7月

Dear Student:

Greetings. You are welcomed to Tongji University!

As the COVID-19 pandemic is still raging around the world, it is likely that you can't arrive on the scheduled dates for on-site registration. However, this should not worry you because we will manage to guarantee your studies no matter where you are.

To make full preparations for your academic life at the University, please read the following instructions carefully. On receiving this letter, you should keep contact with your college/school for the latest notifications and arrangements and finalize all the required formalities, especially the online registration.

The day we will meet may be delayed but will never be cancelled. We are looking forward to meeting you on the campus soon!

OOOOO July, 2022

# O1. 关注我们

同济大学留学生办公室微信公众号为留学生们及时提供 最新的咨询、通知、新闻及活动安排,请扫描下方二维码或搜 索微信号"isotju"关注同济大学留学生办公室微信公众号。

You can stay informed of the latest information, notices, news reports, and activities for our international students from our official WeChat account. You can follow us by searching "isotju" on the app or directly scanning the following QR code.

#### 

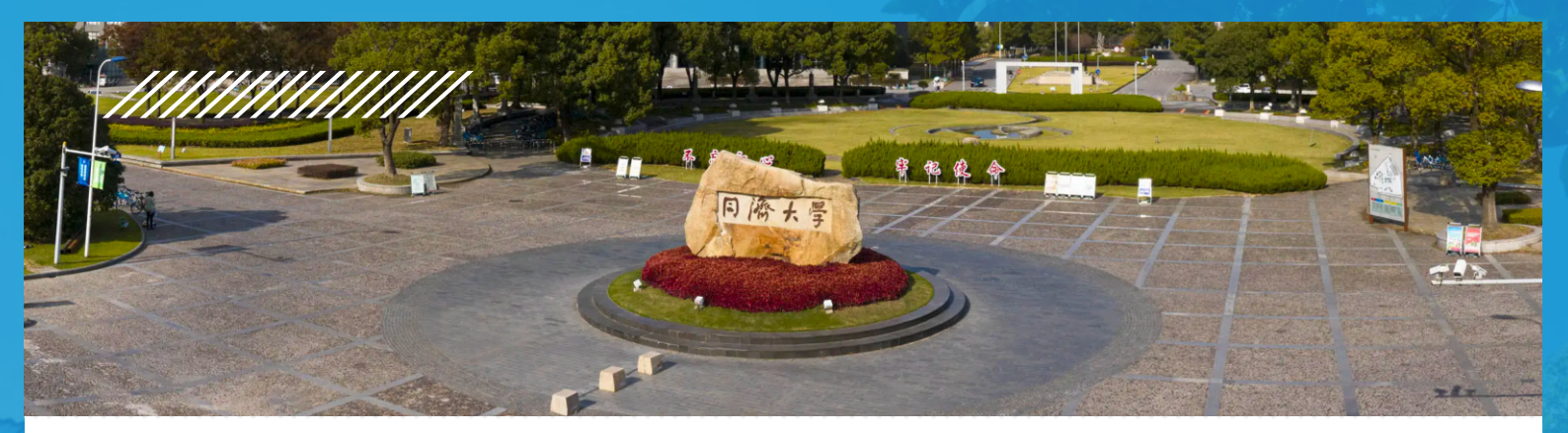

## ●2. 境外新生如何在线注册报到?

### 02. How to register online?

1.请在接到录取通知书后,与学院老师取得联系。

2.8月24日前通过学院老师取得学号,登录http://study-info.tongji.edu.cn/,在线绑定学习信息,完成电子注册,并反馈学院老师。

1. On receiving this letter, you should get contact with your college/school.

2. Obtain your Student ID Number from your college/school before August 24. With the number, you then log in http://study-info.tongji.edu.cn/ for online Study Information Binding and Registration. After all the required procedures are finalized, you should inform your college/school.

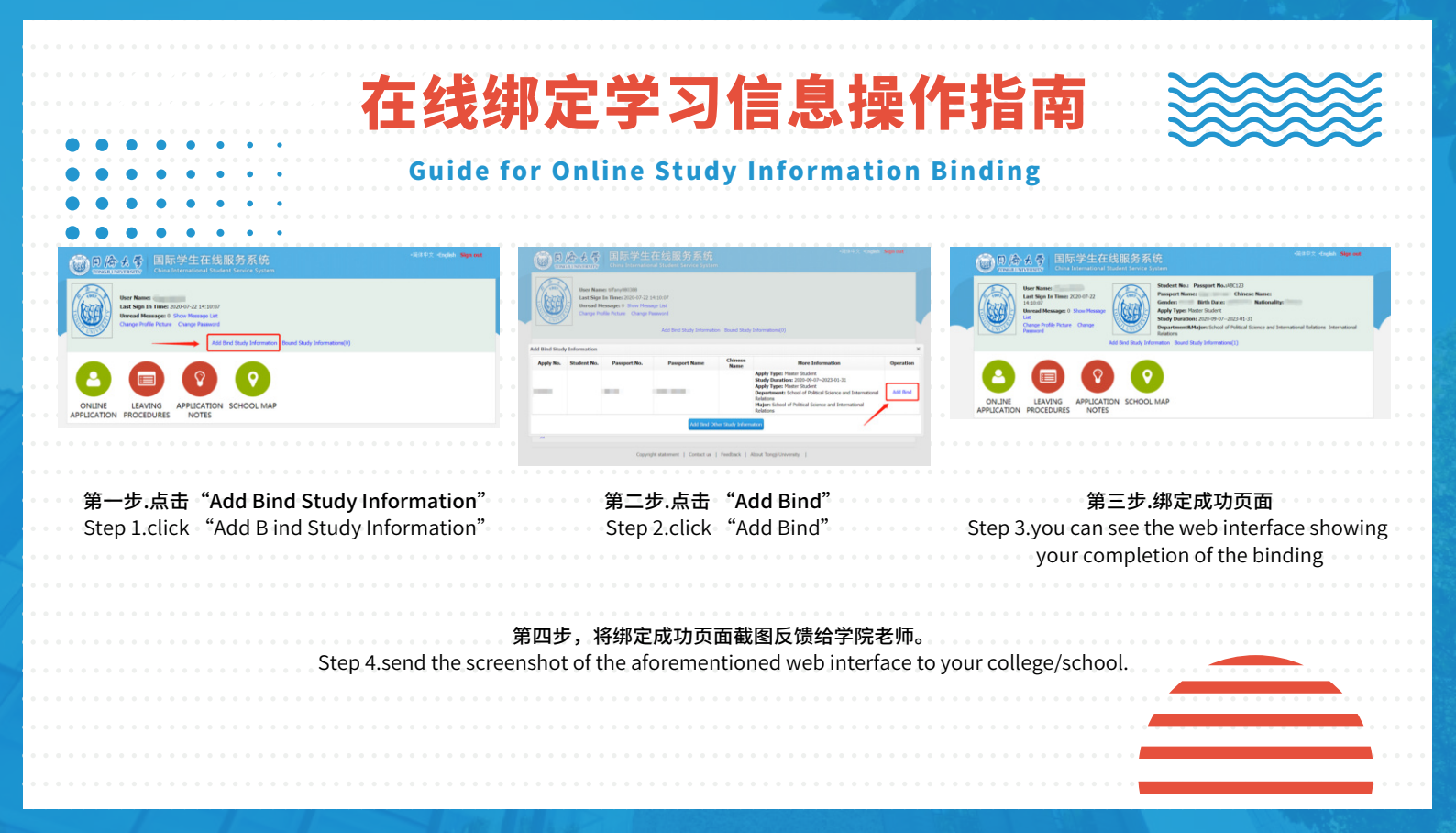

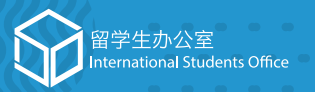

 留学生办公室 International Stude

## International Students Office, Tongji University

| Address:  | Room 705, Zhonghe Building,<br>1239 Siping Road, Shanghai,<br>P.R. China |
|-----------|--------------------------------------------------------------------------|
| Postcode: | 200092                                                                   |
| Tel:      | +86-21-65983611                                                          |
| Fax:      | +86-21-65987933                                                          |
| Email:    | isotju@tongji.edu.cn                                                     |
| Website   | http://study.tongji.edu.cn                                               |